## **Relancer la dernière impression**

Vous avez la possibilité de facilement relancer la dernière impression.

Cliquez sur **Installer/ Relancer la dernière impression** dans le menu principal, ou sur l'icône appropriée:

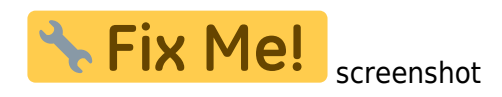

La fenêtre suivante s'ouvre:

**Fix Me!** screenshot

Sélectionnez le nombre des copies que vous souhaitez imprimer. Cliquez sur **Paramètres de l'imprimante**, si vous souhaitez modifier la disposition. Cliquez sur **Imprimer** pour démarrer le processus d'impression et confirmez avec **OUI**:

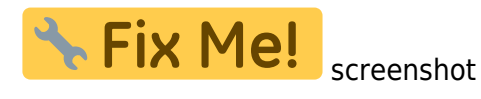

Veuillez noter que vous pouvez seulement relancer une dernière impression, c'est-à-dire les impressions qui ont déjà été envoyés à l'imprimante. Relancer des aperçus d'impressions n'est pas possible.